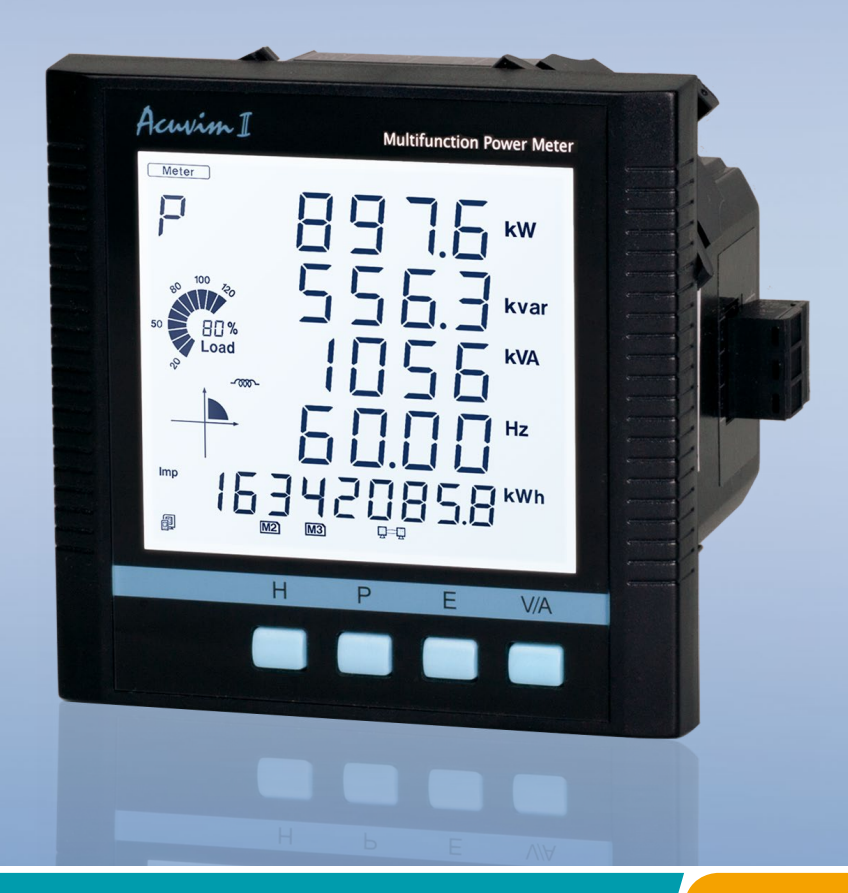

# BACnet for Acuvim II Series Power Meter Users Manual

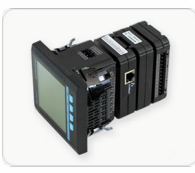

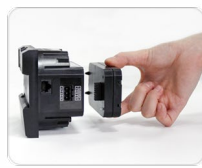

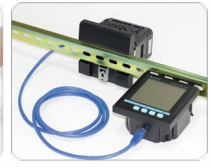

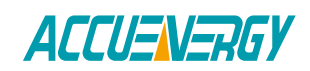

Copyright © 2024 V: 2.0.2

This manual may not be altered or reproduced in whole or in part by any means without the expressed written consent of Accuenergy.

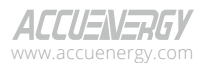

|||

The information contained in this document is believed to be accurate at the time of publication, however, Accuenergy assumes no responsibility for any errors which may appear here and reserves the right to make changes without notice. Please ask the local representative for latest product specifications before ordering.

Please read this manual carefully before installation, operation and maintenance of the Acuvim II Series Power Meter. The following symbols in this manual are used to provide warning of danger or risk during the installation and operation of the equipment.

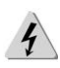

Electric Shock Symbol: Carries information about procedures which must be followed to reduce the risk of electric shock and danger to personal health.

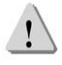

Safety Alert Symbol: Carries information about circumstances which if not considered may result in injury or death.

Prior to maintenance and repair, the equipment must be de-energized and grounded. All maintenance work must be performed by qualified, competent accredited professionals who have received formal training and have experience with high voltage and current devices. Accuenergy shall not be responsible or liable for any damages or injuries caused by improper meter installation and/or operation.

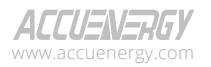

# Contents

| 1. BACnet Overview                                          | 3  |
|-------------------------------------------------------------|----|
| 2. Introduction                                             | 3  |
| 3. About BACnet Protocol                                    | 3  |
| 4. Using the Acuvim II Series Power Meter's BACnet Protocol | 4  |
| 5. Using The BACnet Module (AXM-BACnet)                     | 5  |
| 5.1 Installation Method                                     | 5  |
| 5.2 Definition of RJ45 Interface and 485 Interface          | 6  |
| 5.3 Initializing The BACnet Modules                         | 7  |
| 5.3.1 BACnet/IP module (AXM-BIP)                            | 7  |
| 5.3.2 BACnet MS/TP module (AXM-BMS)                         | 10 |
| 6. BACnet Objects                                           | 14 |
| 6.1 AXM-BIP Reading Objects                                 | 14 |
| 6.2 AXM-BMS Reading Objects                                 | 19 |
| 7. AXM-BIP through the web server                           | 20 |
| 7.1 Configuring the BACnet-IP settings                      | 20 |
| 7.2 BACnet Protocol Implementation Conformity Statement     | 24 |

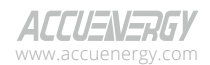

# **1. BACnet Overview**

The Building Automation and Control Network (BACnet), described in the ANSI/ASHRAE Standard 135-1995, is one of the most widely used building management systems protocols. BACnet was designed to allow communication of building automation and control systems for applications such as heating, ventilating, and air-conditioning control, lighting control, access control, and fire detection systems and their associated equipment. The BACnet protocol provides mechanisms for computerized building automation devices to exchange information, regardless of the particular building service they perform.

# 2. Introduction

The Acuvim II Series Power Meter supports BACnet communication using BACnet IP communication and also BACnet MS/TP communication. It communicates in native BACnet IP over Ethernet to seamlessly integrate with most building automation/control systems and communicates with the BACnet MS/TP via the RS485. The Acuvim II Series Power Meter's BACnet MS/TP protocol supports has 56 predefined BACnet objects that lets you track up to 56 measurements whiles the BACnet IP protocol supports 106 objects which lets you track up 78 measurements and 28 IO parameters.

The Acuvim II Series Power Meter supports native BACnet/IP that lets it act as a BACnet server in any BACnet application. The Acuvim II Series Power Meter's BACnet IP also comes with a Web interface that allows users to configure the BACnet related parameters and read mea- surements by using a standard browser.

# 3. About BACnet Protocol

The BACnet protocol operates in a client-server environment. A client machine sends a service request (message) to a server machine; once the service is performed the results are reported back to the client machine. BACnet defines 5 groups (or classes) of 35 message types. For example, one class contains messages for retrieving and manipulating the object properties described above. An example of a common service request in this class is "Read-Property." When the server machine receives this message from a client machine, it locates the requested property of the requested object and sends the value to the client.

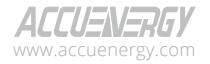

The BACnet protocol consists of Objects that contain different kinds of information. Each Object has properties that contain data related to it.

Below is the example from the AXM-BMS(BACnet MSTP protocol) of an Object for Total Watts:

Object\_Name, **P\_rms** Object\_Type, **AnalogValue** Object\_Instance, **17** Present\_Value, **watt**, tot (value in watts)

For more detailed information, visit the BACnet website at www.bacnet.org.

# 4. Using the Acuvim II Series Power Meter's BACnet Protocol

## **Serial and Ethernet Versions**

There are different serial and Ethernet based-versions of BACnet. The most common serial version is called BACnet MS/TP while the dominant Ethernet version is BACnet/IP.

BACnet/IP has been developed to allow the BACnet protocol to use TCP/IP networks. You could say that BACnet/IP is a way of hooking BACnet up to the Internet and communicating with different Local Area Networks (LANs). This enables system owners, facility managers, or even external suppliers to access BACnet networks and manage their devices and systems remotely.

| BACnet/IP Characteristics |                                                     |  |  |
|---------------------------|-----------------------------------------------------|--|--|
| Network Type              | Ethernet based network using UDP for data transfer. |  |  |
| Тороlogy                  | Line or star topology (Standard Ethernet to-pology) |  |  |
| Installation              | Ethernet twisted pair cables with RJ45 con-nectors  |  |  |
| Speed                     | 10/100 Mbit/s full duplex                           |  |  |
| Max. Station              | No network limitation of number of nodes.           |  |  |
| Data                      | Up to 1476 bytes per frame                          |  |  |

#### Table 4-1

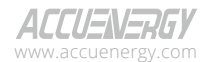

| BACnet/IP Characteristics | Description                                                                                       |
|---------------------------|---------------------------------------------------------------------------------------------------|
| Network Type              | Serial RS-485 with a Master/Slave Token Passing                                                   |
| Тороlogy                  | Serial RS-485 with a Master/Slave Token Passing<br>protocol                                       |
| Installation              | Any cable with at least 3 conductors can be used.<br>Distance between nodes depends on baud rate. |
| Speed                     | 9600 kbit/s,19200 kbit/s, 38400 kbit/s and 76800<br>kbit/s                                        |
| Max. Station              | 127 MS/TP masters                                                                                 |
| Data                      | Up to 480 bytes per telegram frame                                                                |

Table 4-2

# 5. Using The BACnet Module (AXM-BACnet)

# 5.1 Installation Method

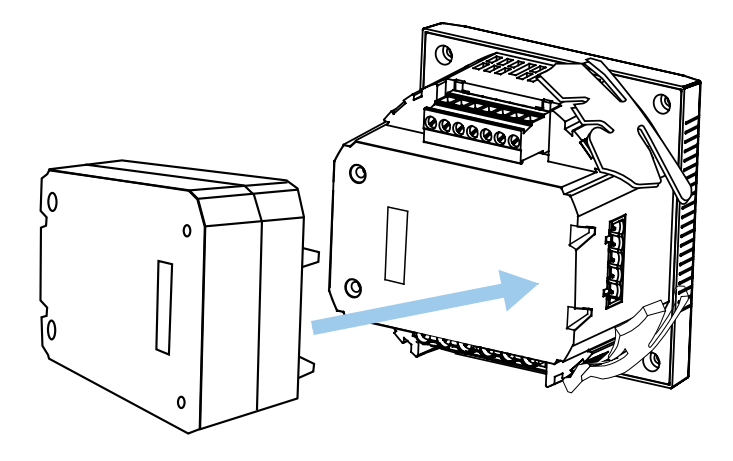

Figure 5-1

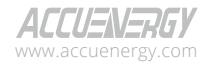

The BACnet module is linked to the Acuvim II meter by a communication plug. It can also be linked to other extended modules like IO modules.

- 1. Insert the installation clips to the counterpart of the meter, and then press the BACnet module lightly, so linking is established.
- 2. Tighten the installation screws.

#### Note:

- · Install BACnet Module carefully to avoid damage.
- Under no circumstances should any installation be done with the meter powered on. Failure to do so may result in injury or death.

## 5.2 Definition of RJ45 Interface and 485 Interface

The BACnet/IP module uses a standard RJ45 connector to access the network. The mechanical and electrical characteristics of the connectors comply with the requirements of IEC 603-7.

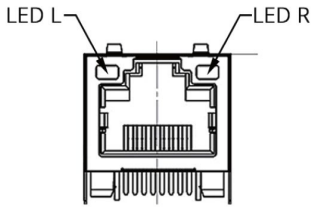

Figure 5-2

| Script | ID  | Content          |
|--------|-----|------------------|
| 1      | TX+ | Trancieved Data+ |
| 2      | TX- | Trancieved Data- |
| 3      | RX+ | Recieved Data+   |
| 4      | n/c | Not connected    |
| 5      | n/c | Not connected    |
| 6      | RX- | Recieved Data-   |
| 7      | n/c | Not connected    |
| 8      | n/c | Not connected    |

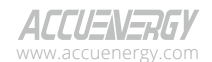

| Figure | 5-3 |
|--------|-----|
| inguic | 55  |

|   | te er              | ı f |              |     |      |
|---|--------------------|-----|--------------|-----|------|
| # | ltem               |     |              |     | - ∖2 |
| 1 | Network Status LED |     |              |     |      |
| 2 | Module Status LED  |     | $(\bigcirc)$ |     |      |
| 3 | BACnet Status LED  |     |              | 1 5 |      |
|   |                    | í ( | L            |     |      |

| Pin number | Name     | Description            |
|------------|----------|------------------------|
| 1          | Common   | Signal common          |
| 2          | Data-    | Negative RS485 RxD/TxD |
| 3          | Shield   | Cable Shield           |
| 4          | Data+    | Positive RS485 RxD/TxD |
| 5          | not used |                        |

Figure 5-4

The BACnet MS/TP module uses a standard RS485 connector to access the network.

## 5.3 Initializing The BACnet Modules

#### 5.3.1 BACnet/IP module (AXM-BIP)

#### AXM-BIP Module's default settings are as follows:

# IP Address (192.168.1.254);Subnet Mask (255.255.255.0);Gateway (192.168.1.1); DNS1 (8.8.8.8); DNS2 (8.8.4.4);

The Acuvim IIBN will need to be configured in order to communicate with the AXM-BIP.

The following process shows how to configure BACnet module settings by using the keys on the display:

- Prvessing "H" key and "V/A" key simultaneously on the meter will go to the menu selecting mode. The "Meter" cursor flashes in this mode.
- Press the "P" key or "E" key to move the cursor to "Setting". Press "V/A" key to go into the meter parameter setting mode. Device address page is the first page of "Setting"mode. It shows the Modbus address of the device for several seconds, and then the screen goes to the parameter settings menu. Press the "V/A' key to enter the "SYS" system setting page.

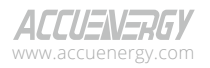

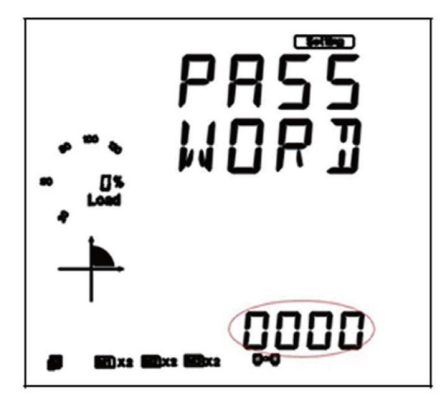

Figure 5-5

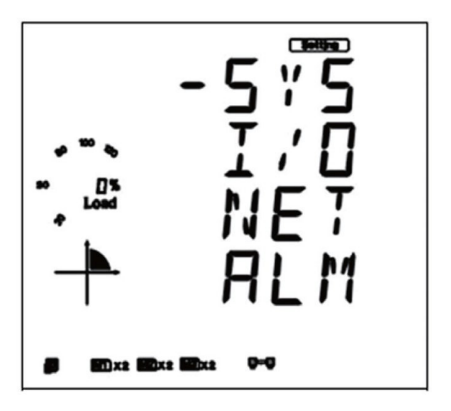

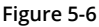

- Once in the system settings menu, the initial page is S01 ADDR, the meters RS485 address page. Press the "P" key to go to the S03 BPS2 page. The baud rate should be at 38400.
- Press the "V/A" key to enter edit mode to configure the desired baud rate using the "P" or "E" key. Select 38400. Press the "V/A" key to confirm.
- Press the "P" key or "E" key to move to page S31 Parity2 page. Press the "V/A" key to enter edit mode.
- Press the "P" key or "E" key to change the setting to "1NO" and press the "V/A" key to confirm the setting.

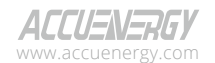

- Press the "P" key or "E" key to move to page S34 PROTOCOL 2 page. Press the "V/A" key to enter edit mode.
- Press the "P" key or "E" key to change the setting to "Other" and press the "V/ A" key to confirm the setting
- Press the "H" key to back out of the system settings and press the "E" key to move the cursor to "NET"
- Press"V/A" key to enter the BACnet module settings page to configure the IP address of the AXM-BIP.
- Press the "P" key to move to N02 IP page. If you would like to change it, press the "V/A" key to enter edit mode.

Press 'V/A' to modify; the first digit will begin to flash.

Press 'P' or 'E' to change the number of the flashing digit

Press 'H' to switch the flashing digit

Press 'V/A' to confirm the setting.

- Press the "P" key to move to N03 SUBMASK page. If you would like to change it, press the "V/A" key to enter edit mode and follow the procedure for changing the IP address above.
- Press the "P" key to move to N04 GATEWAY page. If you would like to change it, press the "V/A" key to enter edit mode and follow the procedure for changing the IP address above.
- Press the "P" key to move to N05 DNS1 page. If you would like to change it, press the "V/A" key to enter edit mode and follow the procedure for changing the IP address above.
- Press the "P" key to move to N06 DNS2 page. If you would like to change it, press the "V/A" key to enter edit mode and follow the procedure for changing the IP address above.

After making any changes to the settings above, the AXM-BIP will require a reset in order for the setting to take effect.

- Press the "P" key to move to N09 NET REST page.
- Press "V/A" key to modify; 'NO' should begin to flash
- Press "P" key to change 'NO' to 'RESET'.
- Press "V/A" key to reset the module. 'NO' will be displayed on the screen and the AXM-BIP module settings should now take effect.

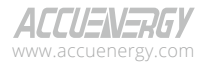

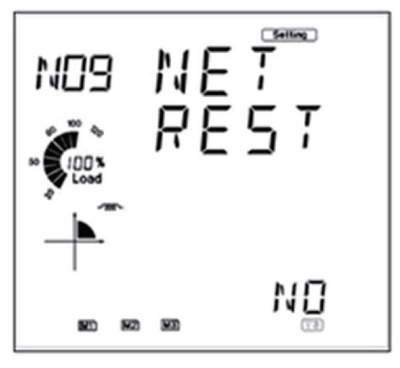

Figure 5-7

#### 5.3.2 BACnet MS/TP module (AXM-BMS)

### AXM-BMS Module's default settings are as follows: MAC Addr(0); BACnet Bps(9600); Max Info Pram(1)

The Acuvim IIBN willv need to be configured in order to communicate with the AXM-BMS.

The following process shows how to configure BACnet module settings by using the keys on the display:

- Pressing "H" key and "V/A" key simultaneously on the meter will go to the menu selecting mode. The "Meter" cursor flashes in this mode.
- Press the "P" key or "E" key to move the cursor to "Setting". Press "V/A" key to go to the
  meter parameter setting mode. Device address page is the first page of the "Setting"mode.
  It shows the Modbus address of the device for several seconds, and then the screen goes
  to the parameter settings menu. Press the "V/A' key to enter the "SYS" system setting page.

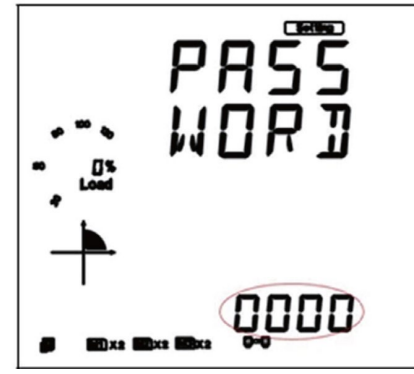

Figure 5-8

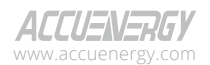

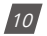

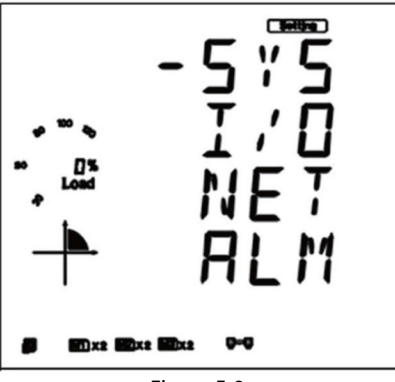

Figure 5-9

- Once in the system settings menu, the initial page is S01 Addr, the meters RS485 address page. Press the "P" key or "E" key to move to page S34 PROTOCOL 2 page. Press the "V/A" key to enter edit mode.
- Press the "P" key or "E" key to change the setting to "BACNET" and press the "V/A" key to confirm the setting.
- Press the "H" key to back out of the system settings and press the "E" key to move the cursor to "NET"
- Press"V/A" key to enter the BACnet module settings page.

The first page of the BACnet related settings is the BACnet MSTP address, which is defaulted to 0. Users can define the range of the address from 0-127.

After setting the BACnet MSTP address, press the "V/A" key to confirm the setting.

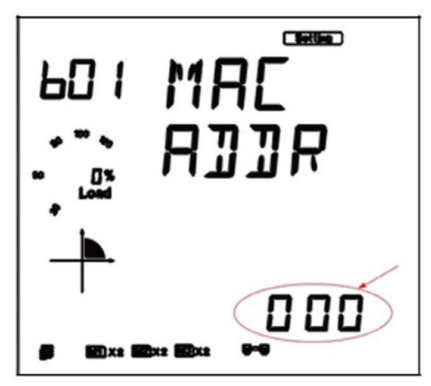

Figure 5-10

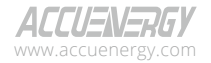

- Press the "P" key to move to the second page for the BACnet module baud rate.
- Press the "V/A" key to enter edit mode to select the desired baud rate using the "P" or "E" key. The module supports 9600,19200,38400 and 76800. Press the "V/A" key to confirm.

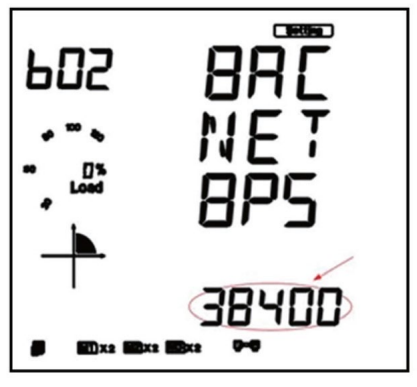

Figure 5-11

- Pres the "P" key to move to the third page for the Max Info Frame.
- Press the "V/A" key to enter edit mode to set the desired frame using the "P" or "E" key. Users can define the frame to be from 1-255. Press the "V/A" key to confirm.

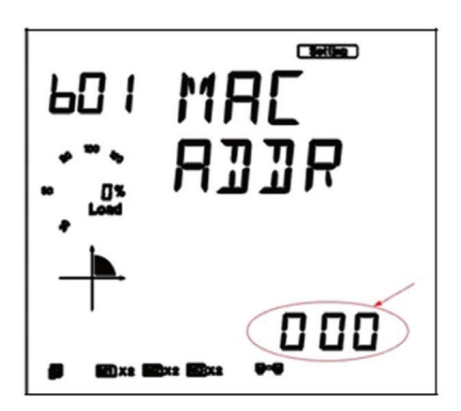

Figure 5-12

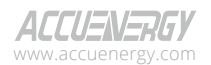

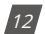

- Pres the "P" key to move to the fourth page for resetting the module after any setting change. Once the reset is complete the new settings will take effect.
- Press the "V/A" key to enter edit mode in order to reset the module using the "P" or "E" key. Select Reset and this will load the module with the modified settings. Press the "V/A" key to confirm.

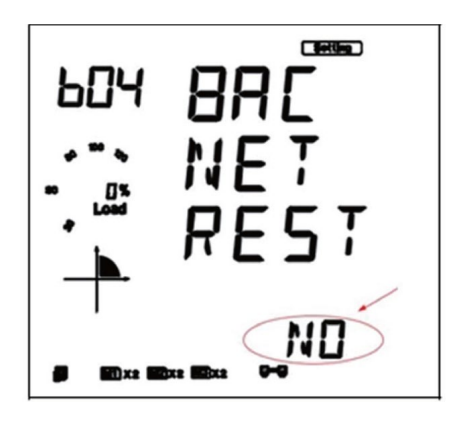

Figure 5-13

• After configuring the AXM-BMS settings, press "H" key and "V/ A" key simultaneously to return to menu selecting mode.

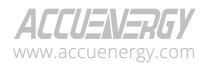

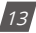

# 6. BACnet Objects

# 6.1 AXM-BIP Reading Objects

The AXM-BIP module for the Acuvim II series power meter supports 78 predefined objects based on the meters real-time measurement parameters. There is no programming or mapping necessary to use the BACnet objects. The object's name easily identifies the measurement they contain.

The following objects have the object type as Analog Inputs. The table below lists each of the objects with their instance number and the units of measurement.

| Instance | Object Type  | Name                   | Object Data Type | Units |
|----------|--------------|------------------------|------------------|-------|
| 1        | Analog Input | Frequency              | Float            | Hz    |
| 2        | Analog Input | Phase A Voltage        | Float            | V     |
| 3        | Analog Input | Phase B Voltage        | Float            | V     |
| 4        | Analog Input | Phase C Voltage        | Float            | V     |
| 5        | Analog Input | Average Line Voltage   | Float            | V     |
| 6        | Analog Input | Line Voltage AB        | Float            | V     |
| 7        | Analog Input | Line Voltage BC        | Float            | V     |
| 8        | Analog Input | Line Voltage CA        | Float            | V     |
| 9        | Analog Input | Average Line Voltage   | Float            | V     |
| 10       | Analog Input | Phase A Current        | Float            | А     |
| 11       | Analog Input | Phase B Current        | Float            | А     |
| 12       | Analog Input | Phase C Current        | Float            | А     |
| 13       | Analog Input | Average Current        | Float            | А     |
| 14       | Analog Input | Neutral Current        | Float            | А     |
| 15       | Analog Input | Phase A Active Power   | Float            | kW    |
| 16       | Analog Input | Phase B Active Power   | Float            | kW    |
| 17       | Analog Input | Phase C Active Power   | Float            | kW    |
| 18       | Analog Input | Total Active Power     | Float            | kW    |
| 19       | Analog Input | Phase A Reactive Power | Float            | kvar  |
| 20       | Analog Input | Phase B Reactive Power | Float            | kvar  |
| 21       | Analog Input | Phase C Reactive Power | Float            | kvar  |
| 22       | Analog Input | Total Reactive Power   | Float            | kvar  |
| 23       | Analog Input | Phase A Apparent Power | Float            | kVA   |
| 24       | Analog Input | Phase B Apparent Power | Float            | kVA   |

#### Table 6-1- Analog Inputs

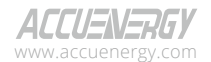

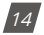

| Instance | Object Type  | Name                         | Object Data Type | Units |
|----------|--------------|------------------------------|------------------|-------|
| 25       | Analog Input | Phase C Apparent Power       | Float            | kVA   |
| 26       | Analog Input | Total Apparent Power         | Float            | kVA   |
| 27       | Analog Input | Phase A Power Factor         | Float            |       |
| 28       | Analog Input | Phase B Power Factor         | Float            |       |
| 29       | Analog Input | Phase C Power Factor         | Float            |       |
| 30       | Analog Input | Total Power Factor           | Float            |       |
| 31       | Analog Input | Voltage Unbalance Factor     | Float            | %     |
| 32       | Analog Input | Current Unbalance Factor     | Float            | %     |
| 33       | Analog Input | Load Type                    | Float            |       |
| 34       | Analog Input | Active Power Demand          | Float            | kW    |
| 35       | Analog Input | Reactive Power Demand        | Float            | kvar  |
| 36       | Analog Input | Apparent Power Demand        | Float            | kVA   |
| 37       | Analog Input | Phase A Current Demand       | Float            | А     |
| 38       | Analog Input | Phase B Current Demand       | Float            | А     |
| 39       | Analog Input | Phase C Current Demand       | Float            | А     |
| 40       | Analog Input | Import Active Energy         | Float            | kWh   |
| 41       | Analog Input | Export Active Energy         | Float            | kWh   |
| 42       | Analog Input | Import Reactive Energy       | Float            | kWh   |
| 43       | Analog Input | Export Reactive Energy       | Float            | kWh   |
| 44       | Analog Input | Energy Total                 | Float            | kWh   |
| 45       | Analog Input | Energy Net                   | Float            | kWh   |
| 46       | Analog Input | Reactive Energy Total        | Float            | kvarh |
| 47       | Analog Input | Reactive Energy Net          | Float            | kvarh |
| 48       | Analog Input | Apparent Energy              | Float            | kVAh  |
| 49       | Analog Input | Phase A Import Active Energy | Float            | kWh   |
| 50       | Analog Input | Phase A Export Active Energy | Float            | kWh   |
| 51       | Analog Input | Phase B Export Active Energy | Float            | kWh   |
| 52       | Analog Input | Phase B Export Active Energy | Float            | kWh   |
| 53       | Analog Input | Phase C Import Active Energy | Float            | kWh   |

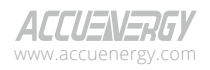

# BACnet for Acuvim II Series Power Meter

| Instance | Object Type  | Name                           | Object Data Type | Units |
|----------|--------------|--------------------------------|------------------|-------|
| 54       | Analog Input | Phase C Export Active Energy   | Float            | kWh   |
| 55       | Analog Input | Phase A Import Reactive Energy | Float            | kvarh |
| 56       | Analog Input | Phase A Export Reactive Energy | Float            | kvarh |
| 57       | Analog Input | Phase B Import Reactive Energy | Float            | kvarh |
| 58       | Analog Input | Phase B Export Reactive Energy | Float            | kvarh |
| 59       | Analog Input | Phase C Import Reactive Energy | Float            | kvarh |
| 60       | Analog Input | Phase C Export Reactive Energy | Float            | kvarh |
| 61       | Analog Input | Phase A Apparent Energy        | Float            | kVAh  |
| 62       | Analog Input | Phase B Apparent Energy        | Float            | kVAh  |
| 63       | Analog Input | Phase C Apparent Energy        | Float            | kVAh  |
| 64       | Analog Input | Phase A Voltage THD            | Float            | %     |
| 65       | Analog Input | Phase B Voltage THD            | Float            | %     |
| 66       | Analog Input | Phase C Voltage THD            | Float            | %     |
| 67       | Analog Input | Average Voltage THD            | Float            | %     |
| 68       | Analog Input | Phase A Current THD            | Float            | %     |
| 69       | Analog Input | Phase B Current THD            | Float            | %     |
| 70       | Analog Input | Phase C Current THD            | Float            | %     |
| 71       | Analog Input | Average Current THD            | Float            | %     |

#### Table 6-2-Binary Inputs

| Instance | Object Type  | Name     | Object Data Type |
|----------|--------------|----------|------------------|
| 1        | Binary Input | IO11-DI1 | Bit              |
| 2        | Binary Input | IO11-DI2 | Bit              |
| 3        | Binary Input | IO11-DI3 | Bit              |
| 4        | Binary Input | IO11-DI4 | Bit              |
| 5        | Binary Input | IO11-DI5 | Bit              |
| 6        | Binary Input | IO11-DI6 | Bit              |
| 7        | Binary Input | IO21-DI1 | Bit              |
| 8        | Binary Input | IO21-DI2 | Bit              |
| 9        | Binary Input | IO21-DI3 | Bit              |

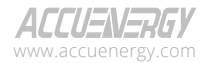

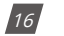

| Instance | Object Type  | Name     | Object Data Type |
|----------|--------------|----------|------------------|
| 10       | Binary Input | IO21-DI4 | Bit              |
| 11       | Binary Input | IO31-DI1 | Bit              |
| 12       | Binary Input | IO31-DI2 | Bit              |
| 13       | Binary Input | IO31-DI3 | Bit              |
| 14       | Binary Input | IO31-DI4 | Bit              |
| 15       | Binary Input | IO12-DI1 | Bit              |
| 16       | Binary Input | IO12-DI2 | Bit              |
| 17       | Binary Input | IO12-DI3 | Bit              |
| 18       | Binary Input | IO12-DI4 | Bit              |
| 19       | Binary Input | IO12-DI5 | Bit              |
| 20       | Binary Input | IO12-DI6 | Bit              |
| 21       | Binary Input | IO22-DI1 | Bit              |
| 22       | Binary Input | IO22-DI2 | Bit              |
| 23       | Binary Input | IO22-DI3 | Bit              |
| 24       | Binary Input | IO22-DI4 | Bit              |
| 25       | Binary Input | IO32-DI1 | Bit              |
| 26       | Binary Input | IO32-DI2 | Bit              |
| 27       | Binary Input | IO32-DI3 | Bit              |
| 28       | Binary Input | IO32-DI4 | Bit              |

#### Table 6-3- Analog Inputs: IO Module

| Instance | Object Type  | Name           | Object Data Type | Units          |  |          |
|----------|--------------|----------------|------------------|----------------|--|----------|
| 1001     | Analog Input | IO21-AI1       | Float            | mA/Volts       |  |          |
| 1002     | Analog Input | IO21-AI2       | Float            | mA/Volts       |  |          |
| 1003     | Analog Input | IO21-AI3 Float |                  | IO21-AI3 Float |  | mA/Volts |
| 1004     | Analog Input | IO21-AI4       | Float            | mA/Volts       |  |          |
| 1005     | Analog Input | IO31-AI1       | Float            | mA/Volts       |  |          |
| 1006     | Analog Input | IO31-AI2       | Float            | mA/Volts       |  |          |
| 1007     | Analog Input | IO31-AI3       | Float            | mA/Volts       |  |          |
| 1008     | Analog Input | IO31-AI4       | Float            | mA/Volts       |  |          |

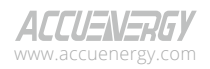

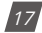

| Instance | Object Type  | Name             |
|----------|--------------|------------------|
| 2001     | Analog Input | IO11-DI1-Counter |
| 2002     | Analog Input | IO11-DI2-Counter |
| 2003     | Analog Input | IO11-DI3-Counter |
| 2004     | Analog Input | IO11-DI4-Counter |
| 2005     | Analog Input | IO11-DI5-Counter |
| 2006     | Analog Input | IO11-DI6-Counter |
| 2007     | Analog Input | IO21-DI1-Counter |
| 2008     | Analog Input | IO21-DI2-Counter |
| 2009     | Analog Input | IO21-DI3-Counter |
| 2010     | Analog Input | IO21-DI4-Counter |
| 2011     | Analog Input | IO31-DI1-Counter |
| 2012     | Analog Input | IO31-DI2-Counter |
| 2013     | Analog Input | IO31-DI3-Counter |
| 2014     | Analog Input | IO31-DI4-Counter |
| 2015     | Analog Input | IO12-DI1-Counter |
| 2016     | Analog Input | IO12-DI2-Counter |
| 2017     | Analog Input | IO12-DI3-Counter |
| 2018     | Analog Input | IO12-DI4-Counter |
| 2019     | Analog Input | IO12-DI5-Counter |
| 2020     | Analog Input | IO12-DI6-Counter |
| 2021     | Analog Input | IO22-DI1-Counter |
| 2022     | Analog Input | IO22-DI2-Counter |
| 2023     | Analog Input | IO22-DI3-Counter |
| 2024     | Analog Input | IO22-DI4-Counter |
| 2025     | Analog Input | IO32-DI1-Counter |
| 2026     | Analog Input | IO32-DI2-Counter |
| 2027     | Analog Input | IO32-DI3-Counter |
| 2028     | Analog Input | IO32-DI4-Counter |

Table 6-4- Analog Inputs: DI Counter

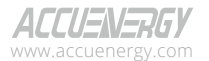

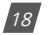

## 6.2 AXM-BMS Reading Objects

The AXM-BMS on the Acuvim II Series Power Meter's BACnet IP has 56 predefined objects of electrical measurements. No programming or mapping is necessary to use the BACnet objects. The object's names easily identify the measurements they contain. All of the objects, with the exception of Modbus Meter and POLL\_DELAY are AI (analog input) Object type. The following table lists each of the objects with their units of measurement and description.

| Object Type  | Instance | Name      | Object Data<br>Type | Value | Parameter             |
|--------------|----------|-----------|---------------------|-------|-----------------------|
| Analog Value | 0        | Freq_rms  | Float               | ADI1  | Frequency             |
| Analog Value | 1        | Ua_rms    | Float               | ADI2  | Voltage A             |
| Analog Value | 2        | Ub_rms    | Float               | ADI3  | Voltage B             |
| Analog Value | 3        | Uc_rms    | Float               | ADI4  | Voltage C             |
| Analog Value | 4        | Uvag_rms  | Float               | ADI5  | Average Phase Voltage |
| Analog Value | 5        | Uab_rms   | Float               | ADI6  | Voltage A-B           |
| Analog Value | 6        | Ubc_rms   | Float               | ADI7  | Voltage B-C           |
| Analog Value | 7        | Uca_rms   | Float               | ADI8  | Voltage C-A           |
| Analog Value | 8        | Ulavg_rms | Float               | ADI9  | Average Line Voltage  |
| Analog Value | 9        | la_rms    | Float               | ADI10 | Current A             |
| Analog Value | 10       | lb_rms    | Float               | ADI11 | Current B             |
| Analog Value | 11       | lc_rms    | Float               | ADI12 | Current C             |
| Analog Value | 12       | lavg_rms  | Float               | ADI13 | Average Current       |
| Analog Value | 13       | ln_rms    | Float               | ADI14 | Neutral Current       |
| Analog Value | 14       | Pa_rms    | Float               | ADI15 | Pa                    |
| Analog Value | 15       | Pb_rms    | Float               | ADI16 | Pb                    |
| Analog Value | 16       | Pc_rms    | Float               | ADI17 | Pc                    |
| Analog Value | 17       | P_rms     | Float               | ADI18 | Total Active Power    |
| Analog Value | 18       | Qa_rms    | Float               | ADI19 | Qa                    |
| Analog Value | 19       | Qb_rms    | Float               | ADI20 | Qb                    |
| Analog Value | 20       | Qc_rms    | Float               | ADI21 | Qc                    |
| Analog Value | 21       | Q_rms     | Float               | ADI22 | Total Reactive Power  |
| Analog Value | 22       | Sa_rms    | Float               | ADI23 | Sa                    |
| Analog Value | 23       | Sb_rms    | Float               | ADI24 | Sb                    |
| Analog Value | 24       | Sc_rms    | Float               | ADI25 | Sc                    |
| Analog Value | 25       | S_rms     | Float               | ADI26 | Total Apparent Power  |
| Analog Value | 26       | PFa_rms   | Float               | ADI27 | PFa                   |
| Analog Value | 27       | PFb_rms   | Float               | ADI28 | PFb                   |
| Analog Value | 28       | PFc_rms   | Float               | ADI29 | PFc                   |
| Analog Value | 29       | PF_rms    | Float               | ADI30 | Total Power Factor    |
| Analog Value | 30       | Unbl_u2   | Float               | ADI31 | Voltage Imbalance     |
| Analog Value | 31       | Unbl_i2   | Float               | ADI32 | Current Imbalance     |
| Analog Value | 32       | Rlc_val   | Float               | ADI33 | Load Characteristics  |
| Analog Value | 33       | P_dema    | Float               | ADI34 | P Demand              |
| Analog Value | 34       | Q_dema    | Float               | ADI35 | Q Demand              |

Table 6-5

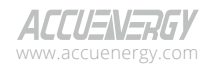

### **BACnet for Acuvim II Series Power Meter**

| Object Type  | Instance | Name                  | Object Data<br>Type | Value | Parameter             |
|--------------|----------|-----------------------|---------------------|-------|-----------------------|
| Analog Value | 35       | S_dema                | Float               | ADI36 | S Demand              |
| Analog Value | 36       | la_Demand             | Float               | ADI37 | la Demand             |
| Analog Value | 37       | lb_Demand             | Float               | ADI38 | lb Demand             |
| Analog Value | 38       | Ic_Demand             | Float               | ADI39 | Ic Demand             |
| Analog Value | 39       | Active_Energy_IMP     | UINT32              | ADI40 | Active_Energy_IMP     |
| Analog Value | 40       | Active_Energy_EXP     | UINT32              | ADI41 | Active_Energy_EXP     |
| Analog Value | 41       | Reactive_Energy_IMP   | UINT32              | ADI42 | Reactive_Energy_IMP   |
| Analog Value | 42       | Reactive_Energy_EXP   | UINT32              | ADI43 | Reactive_Energy_EXP   |
| Analog Value | 43       | Active_Energy_TOTAL   | UINT32              | ADI44 | Active_Energy_TOTAL   |
| Analog Value | 44       | Active_Energy_NET     | UINT32              | ADI45 | Active_Energy_NET     |
| Analog Value | 45       | Reactive_Energy_TOTAL | UINT32              | ADI46 | Reactive_Energy_TOTAL |
| Analog Value | 46       | Reactive_Energy_NET   | UINT32              | ADI47 | Reactive_Energy_NET   |
| Analog Value | 47       | Apparent_Energy       | UINT32              | ADI48 | Apparent_Energy       |
| Analog Value | 48       | THD_V1                | UINT32              | ADI49 | THD_V1                |
| Analog Value | 49       | THD_V2                | UINT32              | ADI50 | THD_V2                |
| Analog Value | 50       | THD_V3                | UINT32              | ADI51 | THD_V3                |
| Analog Value | 51       | THD_V                 | UINT32              | ADI52 | THD_V                 |
| Analog Value | 52       | THD_I1                | UINT32              | ADI53 | THD_I1                |
| Analog Value | 53       | THD_I2                | UINT32              | ADI54 | THD_I2                |
| Analog Value | 54       | THD_I3                | UINT32              | ADI55 | THD_I3                |
| Analog Value | 55       | THD_I                 | UINT32              | ADI56 | THD_I                 |

# 7. AXM-BIP through the web server

## 7.1 Configuring the BACnet-IP settings

To configure the BACnet related setting on the AXM-BIP, users must use the built in web server. Ensure the network settings related to the AXM-BIP is configured correctly so it can be accessed by a computer within the Local Area Network.

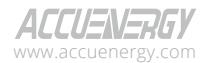

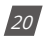

• Open an Internet browser and enter the IP address of the meter.

| 4 | $\rightarrow$ | G | د المعامة://192.168.1.254/#Jogin/admin                                |
|---|---------------|---|-----------------------------------------------------------------------|
|   |               |   | Sign in to continue                                                   |
|   |               |   | Access Level                                                          |
|   |               |   | User View reports and settings     Admin Exit settings, control meter |
|   |               |   | Password                                                              |
|   |               |   | Password                                                              |
|   |               |   | Sign in                                                               |
|   |               |   |                                                                       |

• Login in with 'Admin' access.

**NOTE:** The default password for the Admin user access is 'admin'.

· Click on 'Settings' and select 'Communications'.

| ACCUENEDEV           |         |    | Dashhoard Meterino.           | Status - | Softings . | Logart |
|----------------------|---------|----|-------------------------------|----------|------------|--------|
| ACCOLINEMOT          |         |    | Cataloona meterid.            | Ciaros - | countys -  | Logood |
| Dashboard            |         |    |                               | Comm     | nications  |        |
|                      |         |    |                               | Manage   | ement      |        |
| Basic Metering       |         |    | Power & Energy                | Firmwa   | re         |        |
| Average Voltage      | 115.797 | v  | Total Power Factor            |          | 0.657      | PF     |
| Average Line Voltage | 0.000   | v  | Total Apparent Power          |          | 1.228      | KVA.   |
| Average Current      | 3.587   | А  | Total Active Power            |          | 0.807      | kW     |
| Frequency            | 60.000  | Hz | Import Active Energy          |          | 1,603.2    | kWh    |
| Full report          |         |    | . Full report                 |          |            |        |
| THD                  |         |    | Max Demand                    |          |            |        |
| THD Voltage Average  | 3.330   | %  | Maximum Apparent Power Demand |          | 1.464      | KVA.   |
| THD Current Average  | 95.200  | %  | Maximum Active Power Demand   |          | 0.936      | kW     |
| Full report          |         |    | Full report                   |          |            |        |

Module up since Fri May 20 2016 11:26:10 GMT-0400 (Eastern Daylight Time)

| AXM-BIP                                                  | Support                               | Resources                                                    |
|----------------------------------------------------------|---------------------------------------|--------------------------------------------------------------|
| Web-based metering app for Acuvim II Series Power Meters | Call or email for engineering support | Online guides, manuals, videos and diagrams available online |
| from Accuenergy                                          | Phone: +1.416.497.4100                |                                                              |
|                                                          | Email: support@accuenergy.com         |                                                              |

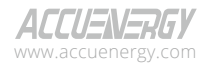

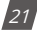

• Select the 'BACnet-IP' tab to configure the settings related to BACnet-IP protocol.

| ← → C (Butto://192.168.1.254/#!/settings/communications |           |            |         |           | Q      |
|---------------------------------------------------------|-----------|------------|---------|-----------|--------|
| ACCUENERGY                                              | Dashboard | Metering - | Status+ | Settings- | Logout |
| Settings Communications                                 |           |            |         |           | Save   |
| Network: SNTP BACrost-IP                                |           |            |         |           |        |
| BACnet Enabled                                          |           |            |         |           |        |
| 0 No                                                    |           |            |         |           |        |
| * Yes                                                   |           |            |         |           |        |
| BACnet Port                                             |           |            |         |           |        |
| 47808                                                   |           |            |         |           |        |
| Device Instance                                         |           |            |         |           |        |
| 254                                                     |           |            |         |           |        |
| Network ID                                              |           |            |         |           |        |
| 1998                                                    |           |            |         |           |        |
| Device Name                                             |           |            |         |           |        |
| IP254                                                   |           |            |         |           |        |
| Location                                                |           |            |         |           |        |
| Boardiroom                                              |           |            |         |           |        |
| Description                                             |           |            |         |           |        |
| Test                                                    |           |            |         |           |        |
| Enable Foreign Device Function                          |           |            |         |           |        |
| # No                                                    |           |            |         |           |        |
| © Yes                                                   |           |            |         |           |        |
| Seve                                                    |           |            |         |           |        |

• Under "BACnet Enabled" select 'Yes' to enable the BACnet protocol.

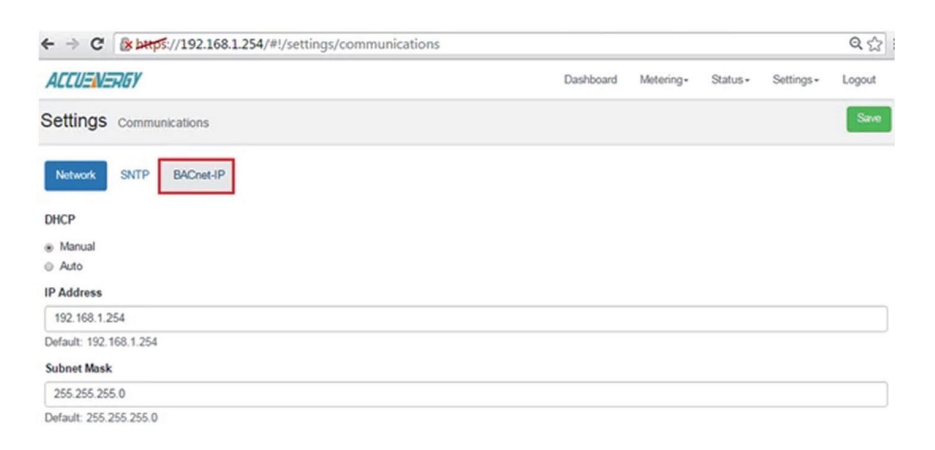

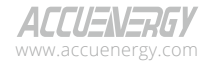

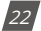

- Enter the "BACnet Port" or the UDP port number. Default port is 47808.
- Enter a "Device Instance" for the device which is the instance number for the device object in the BACnet system. It must be unique within the system.
- Enter the "Network ID" number for the BACnet IP network in which the device resides in. The Network ID would need to be the same for the BACnet devices to communicate with each other.
- Enter a "Device Name" for the device to distinguish it from other devices within the network.

Under the "Enable Foreign Device Function", select 'Enable' to communicate with a BACnet device from another subnet.

- Enter the IP of the BACnet Broadcast Management Device(BBMD) under the 'BBMD IP' field for the device which will receive broadcast messages on one subnet and forward them to another subnet.
- Enter BACnet Port of the BBMD in "BBMD Port"
- Enter a value between 5-1440 min in the "Time To Live" for how often the foreign device will register in the BBMD's foreign device table.

| Enable Foreign Device Function |  |
|--------------------------------|--|
| No                             |  |
| · Yes                          |  |
| BBMD IP                        |  |
| 192.168.1.235                  |  |
| BBMD Port                      |  |
| 47808                          |  |
| Time To Live                   |  |
| 5                              |  |
| Enter time in minutes          |  |
| Sme                            |  |

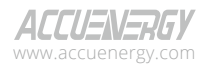

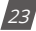

· Click 'Save' to save all settings to the module.

The module will require a reboot in order for the settings to take effect.

- · Click on 'Settings' and select 'Management'.
- Click on the 'Reset' button on the "Reset Communications Module" option.

| ACCUENERGY          |           | Dashboard | Metering - | Status - | Settings -    | Logout     |
|---------------------|-----------|-----------|------------|----------|---------------|------------|
| Settings Manag      | jement    |           |            |          |               |            |
| Setting             | Action    |           |            |          |               |            |
| Reset Demand        |           |           |            |          |               | Reset      |
| Reset Energy        |           |           |            |          |               | Reset      |
| Reset Max and Min   |           |           |            |          |               | Reset      |
| Reset Alarm Record  |           |           |            |          |               | Reset      |
| Reset Communication | ns Module |           |            |          |               | Reset      |
| Device Clock        |           |           |            | Fri, 08  | Jul 2016 15:2 | 4:34 -0400 |

## 7.2 BACnet Protocol Implementation Conformity Statement

The PICS document for the AXM-BIP can be downloaded from the following URL: https://accuenergy.com/files/accuvim-ii/EPICS\_accu.tpi.zip

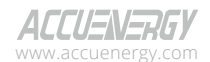

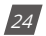

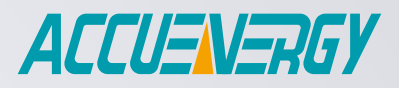

MAKE ENERGY USAGE SMARTER

#### ACCUENERGY INC.

440 Comstock Rd Toronto, ON M1L 2H6, Canada

ACCUENERGY SOUTH AFRICA (PTY) LTD

Castle Walk Corporate Park, Block B, Cnr. Nossob & Swakop Street Erasmuskloof, Pretoria, 0181 South Africa INT: +1-416-497-4100 FAX: +1-416-497-4130 E: marketing@accuenergy.com

TF: 1-877-721-8908

TF: +27 (0) 87 802 6136

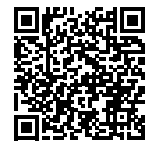